## HP OfficeJet G55 Anvisningsblad Macintosh Sida 1 av 2

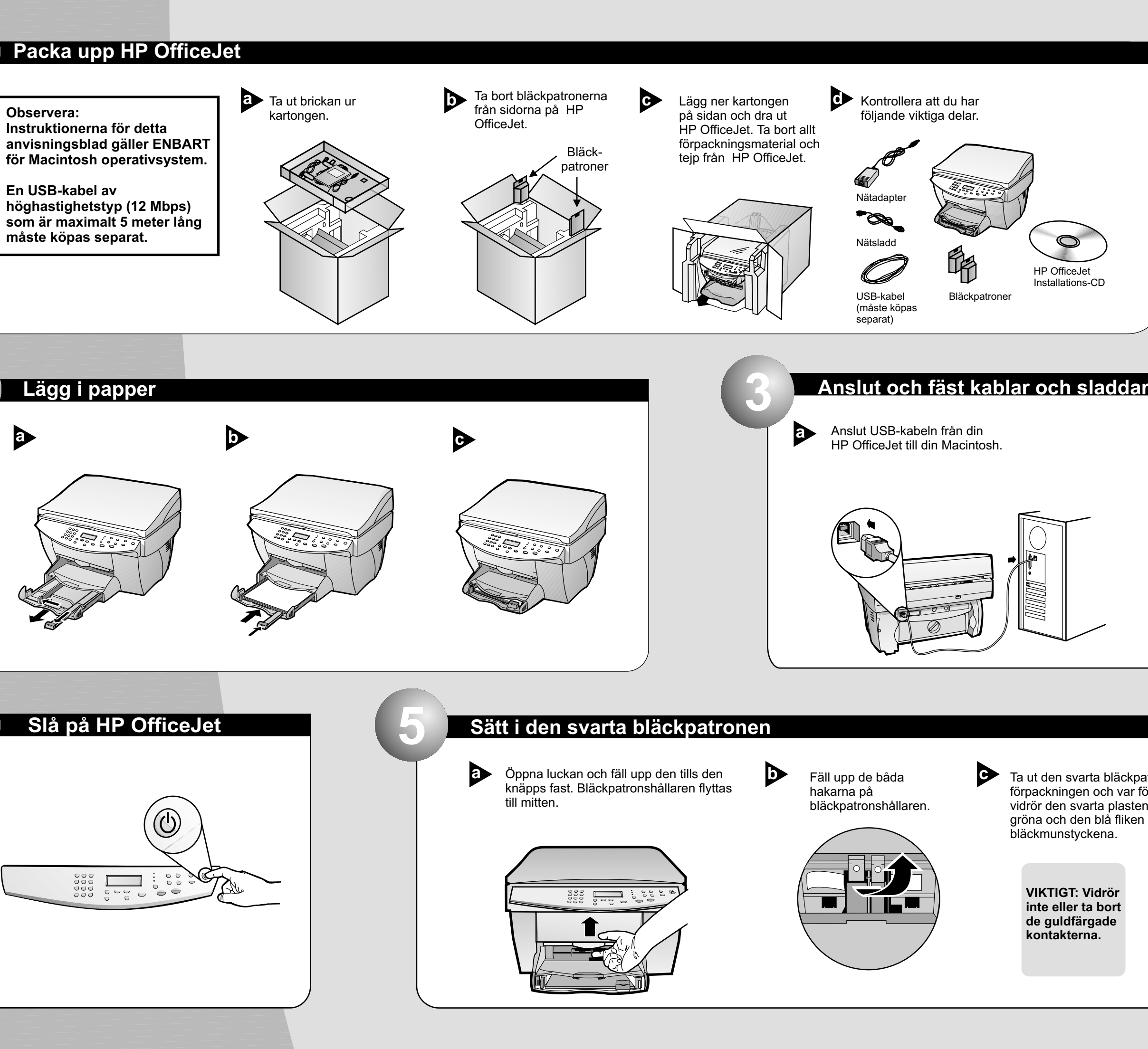

### Sätt i färgpatronen

eller ta bort de guldfärgade

kontakterna.

- Ta ut färgpatronen (den tjockare) ur förpackningen och var försiktig så att du endast vidrör den svarta plasten. Dra försiktigt bort den gröna och den blå fliken som sitter över bläckmunstyckena. VIKTIGT: Vidrör inte

Tryck ner färgpatronen i utrymmet till vänster.

Fäll ner den vänstra bläckpatronshaken över

patronen och tryck tills den låses fast ordentligt.

D

Fäll ner handtaget för att  $\bigcirc$ stänga luckan.

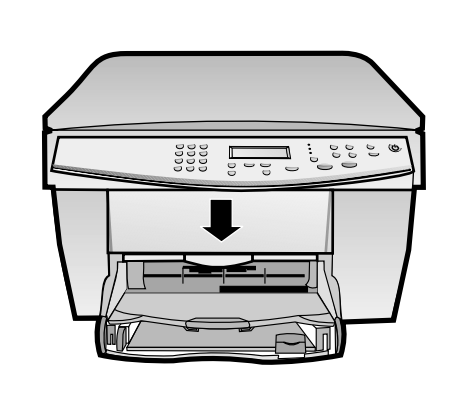

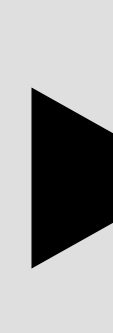

0

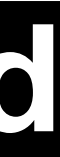

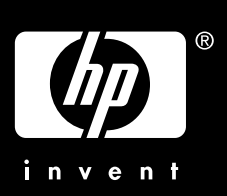

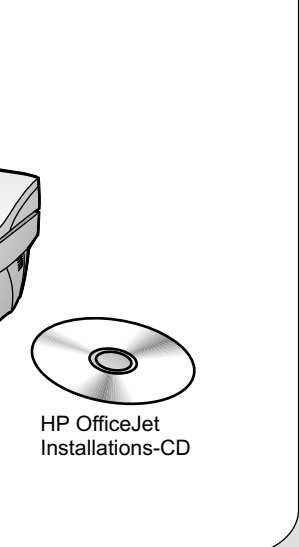

Anslut kraftenheten och 0 adaptern. 3 P

Ta ut den svarta bläckpatronen (den tunnare) ur förpackningen och var försiktig så att du endast vidrör den svarta plasten. Dra försiktigt bort den gröna och den blå fliken som sitter över bläckmunstyckena.

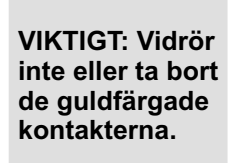

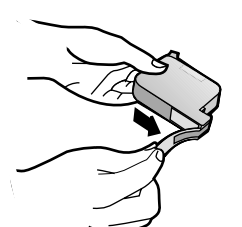

Tryck ner den svarta bläckpatronen i utrymmet till höger. Se till att du har etiketten vänd mot dig när du sätter i bläckpatronen.

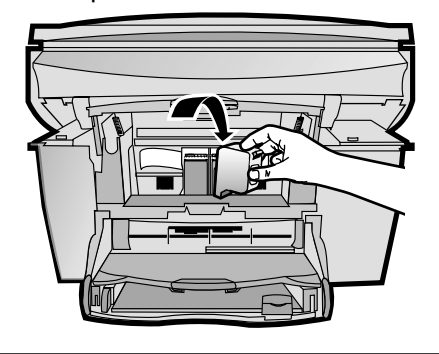

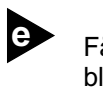

Fäll ner den högra bläckpatrons-haken över patronen och tryck tills den låses fast ordentligt.

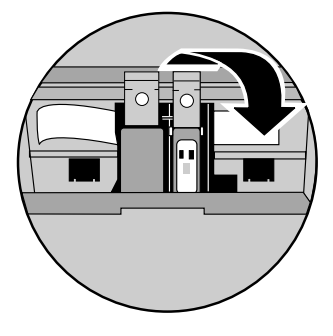

Ytterligare installationsanvisningar Finns på andra sidan av bladet

# Macintosh

## Sida 2 av 2

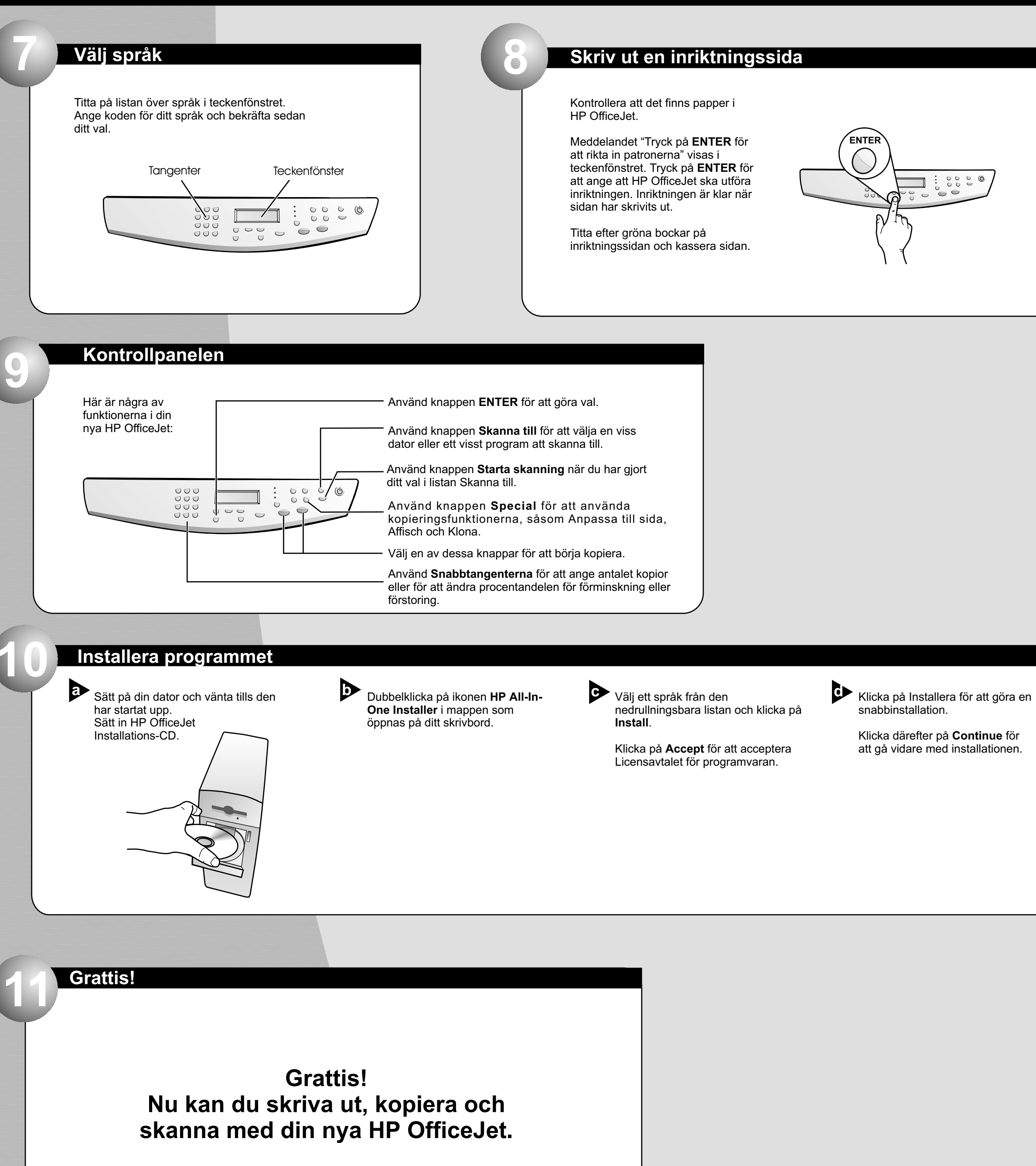

Copyright Hewlett-Packard Company 2000. Tryckt i USA, Tyskland eller Singapore.

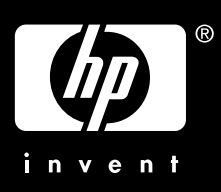

| 3 | = |  |
|---|---|--|
|   |   |  |
|   |   |  |
|   |   |  |
|   |   |  |

Starta om din dator när du blir ombedd.

> Installationsassistenten kommer att köras efter att datorn startats om. Följ instruktionerna för att slutföra programinstallationen.

Observera:

Om du behöver hjälp med att göra en nätverksinstallation ska du läsa "Ytterligare installationsinformation" i Din användarhandbok.